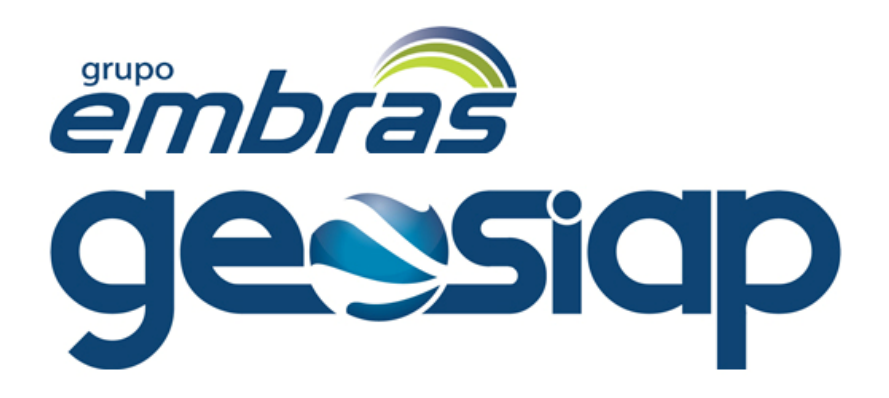

## Manual do Usuário Explorador de Rodovias

# *Módulo* ISS Online / NFS - e

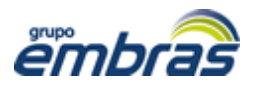

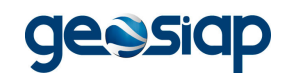

## MANUAL DO ISS ONLINE

## Exploradores de Rodovias

## Índice

| 3           |
|-------------|
| 5           |
| 7           |
| .10         |
| .11         |
| -<br>-<br>- |

Manual ISS Online - revisão 1.1 Autor - Rafael Rasera

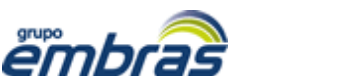

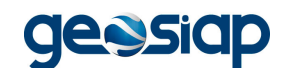

## 1. Regularização Cadastral

Procedimento utilizado para a atualização de cadastro das empresas ou para efetuar solicitação de um novo cadastro no sistema de empresas situadas no município ou fora dele.

No centro da página inicial, clique em *Regularização Cadastral da Empresa* (conforme imagem abaixo).

| SiapN [] ISS Online v. 212.78.1<br>Sistema Online de Escrituração e Emissão de Nota Fiscal de Serviço Eletro             | nica                                                                                                    |
|----------------------------------------------------------------------------------------------------|----------------------------------------------------------------------------------------------------|
| Prefeitura Municipal de Modelo                                                                                           |                                                                                                    |
| Acessar o Sistema<br>Imprimuis, Contactories, Graficas, Cantorio, Constitução Civil, Bancos entre outros.                |                                                                                                    |
| Acesso Restrito                                                                                                    | Siap // Digite seu CNPJ / CPF                                                                                                    |
| Regularização Cadastral da Empresa<br>Cisale avai para infectar um none cadates para e e e e e e e e e e e e e e e e e e | Regularização Cadatita da Impresa:<br>Após o preenchimenen a Stactação, você<br>mosteriz por e-mail un Código de Validação<br>RE Digite seu CPF / CNP3<br>Avançar |
| Validar Autenticidade da NFS-e<br>Validar Autenticidade da Centidão                                                      |                                                                                                    |
| Perguntas e Respostas sobre o ISS Online<br>Intenda mais sobre ISIQIr, das suas duvidas                                  |                                                                                                    |
| Mantuais<br>Veja os manuais disponívelo para Downicad                                                                    |                                                                                                    |

Imagem 1

No canto direito insira o CPF ou CNPJ referente à empresa / autônomo.

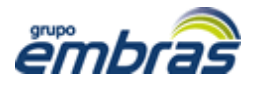

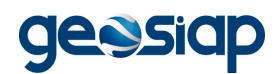

A seguir, preencha os campos disponíveis e clique no botão localizado na parte inferior direita da tela para *Enviar Solicitação de Cadastro à Prefeitura* (ver imagem abaixo).

| CMP3                    | Classificação  | Estabelecido no M               | turicipio ?                                                |                                                                                                    |
|-------------------------|----------------|---------------------------------|------------------------------------------------------------|----------------------------------------------------------------------------------------------------|
| 37829073000148          | Empresa Padrão | <ul> <li>If the Onlo</li> </ul> |                                                            |                                                                                                    |
| Razilo Social i         |                |                                 |                                                            |                                                                                                    |
| Informações             |                |                                 |                                                            |                                                                                                    |
| Racile Social *         |                |                                 | Smort; Bo Estadual                                         |                                                                                                    |
| Nume Pantasia *         |                |                                 | Cata de Abertura da Empresa (Venñque no Contiato Social) * |                                                                                                    |
| Regime Especial de Tri  | butação        |                                 |                                                            |                                                                                                    |
| Nerforn tipe Especial   | de Tributação  | •                               |                                                            |                                                                                                    |
| Optante de Simples Ra   | danal          |                                 |                                                            |                                                                                                    |
| O Sec. 8 Ma             |                |                                 |                                                            |                                                                                                    |
| Presta Serviço de Conti | sbilldade 7    |                                 |                                                            |                                                                                                    |
| ⊖ Sm # tile             |                |                                 |                                                            |                                                                                                    |
| Este Cadestro é de um   | Condominia 7   |                                 |                                                            |                                                                                                    |
| O San W Man             |                |                                 |                                                            |                                                                                                    |
| for the second          |                |                                 |                                                            | Após o                                                                                                    |
| Endereço                |                |                                 |                                                            | preenchimento                                                                                                    |
| CEP * (somente nümen    | People         |                                 |                                                            | clique aqui.                                                                                                    |
| Tipe Logradours         | Logradeure *   |                                 | N° Logradouro *                                            |                                                                                                    |
| Outres ·                |                |                                 |                                                            |                                                                                                    |
| Complements             | Bairs *        |                                 |                                                            | 🗘 Siap.                                                                                                    |
| Petado ?                | Bharininin *   |                                 |                                                            | un Freine fan ber in de Cadartes e Preteren .                                                                                                    |
|                         |                |                                 |                                                            | and the second of the second of the second o |

Imagem 2

Por fim, siga as instruções do sistema quanto a mensagem recebida por email para a confirmação da solicitação enviada e para finalização deste procedimento, com o devido recebimento da inscrição cadastral e a senha de acesso ao sistema.

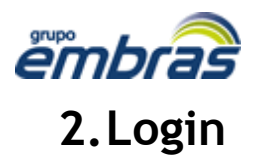

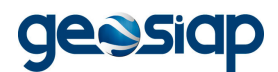

Procedimento utilizado para efetuar o acesso ao sistema. Para tanto, o usuário deve ter em mãos o número de inscrição cadastral e a senha, que deverão ser utilizados neste momento (como pode ser observado na imagem abaixo).

| Prefeitura Municipal de Modelo                                                                                                    |                                                                                                    |
|----------------------------------------------------------------------------------------------------|----------------------------------------------------------------------------------------------------|
| Acessar o Schema<br>Impressi, Contactori, Control, Controlgio Cui, Bancos entre cuinos                                                                                                    |                                                                                                    |
| Accesso Restrition                                                                                                    | Slag                                                                                                    |
| Regularitação Cadastral da Empresa     Clove sup par adimir um novo baterio, para aduitação / regularização catastral au     para sincitação ex Adesio a 1975 e     Consultar Staação Cadastral da Empresas     veja agua a Staação Cadastral da Empresas     Veja agua a Staação Cadastral da Empresas     Veja agua a Staação Cadastral da Empresas     Veja agua a Staação Cadastral da Empresas     Veja agua a Staação Cadastral da Empresas     Veja agua a Staação Cadastral da Empresas     Veja agua a Staação Cadastral da Empresas     Veja agua a Staação Cadastral da Empresas     Veja agua a Staação Cadastral da Empresas     Veja agua a Staação Cadastral da Empresas     Veja agua a Staação Cadastral da Veja agua | Aceso ao Stanna para<br>Anyena, Cantatonis, Galicas, Cantolo,<br>Construção Chil, Bancos entre outros<br>Manque esta opçilo para Empresa Esterna<br>RE Digite sua Inscrição |
| Validar Autoriticidade da NFS-e<br>Validar Autoriticidade da Certidão                                                                                                    | Esqueci a senha Entrar                                                                                                    |
| Perguntas e Respostas sobre o ISS Online<br>Entenza mais sobre (SIQ), na suas obviese                                                                                                    | Δ                                                                                                    |

Imagem 3

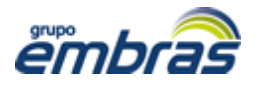

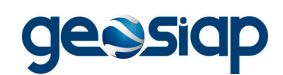

Caso você tenha esquecido a sua senha, vá à tela inicial e clique em "Esqueci minha senha" (conforme imagem 4) e preencha os dados para receber a nova senha por email e solicite uma nova senha preenchendo os campos (conforme imagem 5).

|                                                                                                    | Prefeitura Municipal de Modelo                                                                                                    |                                                                                                    |
|----------------------------------------------------------------------------------------------------|----------------------------------------------------------------------------------------------------|----------------------------------------------------------------------------------------------------|
| 8                                                                                                    | Acessar o Selema<br>Empresa, Contactres, Colfues, Canstro, Constitução Cvil, Bancos entre sumos.                                                                                                    |                                                                                                    |
| ٩                                                                                                    | Acesas Restrito                                                                                                    | Siap                                                                                                    |
| 5                                                                                                    | Regularização Cadastrial da Empresa<br>Olique agai para solitima um novo casamino para asuarização / regularização castastiná pu-<br>para Solitização casadaste a MP e<br>Consultar Situação Cadastral das Empresas<br>Veja aguar a Situação Cadastral das Empresas<br>Veja aguar a Situação Cadastral das Empresas<br>Veja aguar a Situação Cadastral das Empresas<br>Veja aguar a Situação Cadastral das Empresas<br>Veja aguar a Situação Cadastral das Empresas<br>Veja aguar a Situação Cadastral das Empresas<br>Veja aguar a Situação Cadastral das Campesas<br>Veja aguar a Situação Cadastral das Situação 2 Ada Empresas Australadas | Armo oo Sama gare<br>Empresa, Cantalona, Galitas, Cantona,<br>Cantinado Dal, Bancos ante cutros<br>Cantinado Dal, Bancos ante cutros<br>Marque esta applio gare Empresa Esterne<br>Mill Digite sua Interrição |
| E                                                                                                    | Validar Autenticidade da NFS-e<br>Validar Autenticidade da Certidão                                                                                                    | Esqueci a senha Entrar                                                                                                    |
| Ē                                                                                                    | Perguntas e Respostas sobre o ISS Online<br>Intense mais sobre 1552%, tre suas duvidas                                                                                                    | Ŷ                                                                                                    |
| , in the second second se | Manualis                                                                                                    | Clique aqui                                                                                                    |

Imagem 4

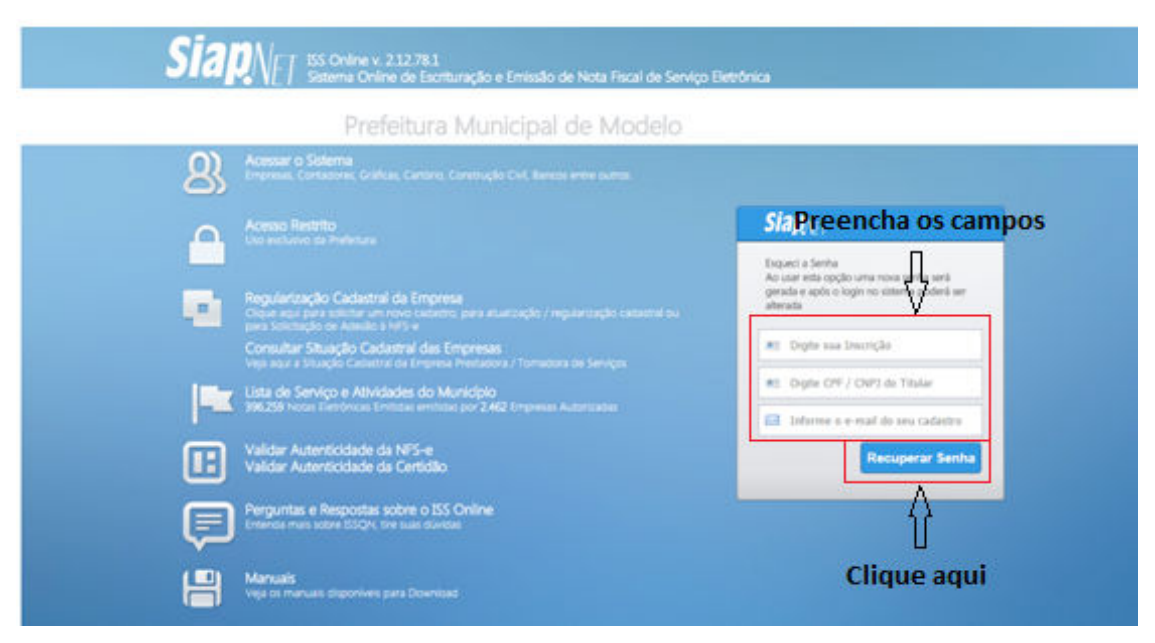

Imagem 5

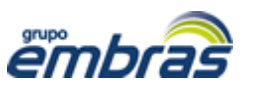

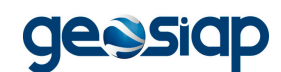

Se seu email não estiver cadastrado na prefeitura ou você tenha esquecido a inscrição municipal, ou caso alguma outra informação esteja incorreta e impossibilite o acesso ao sistema, acesse a "Regularização Cadastral da Empresa" e atualize seus dados (conforme pág. 3).

### 3. Acesso ao Sistema

Após efetuar o login, ocorrerá o acesso às funcionalidades do sistema. Caso a empresa seja optante pelo Simples Nacional, será aberta uma tela para a seleção de alíquotas por faturamento (conforme imagem 6), já se a empresa não optar por esse regime diferenciado, o acesso levará direto para a tela inicial do sistema (conforme imagem 7).

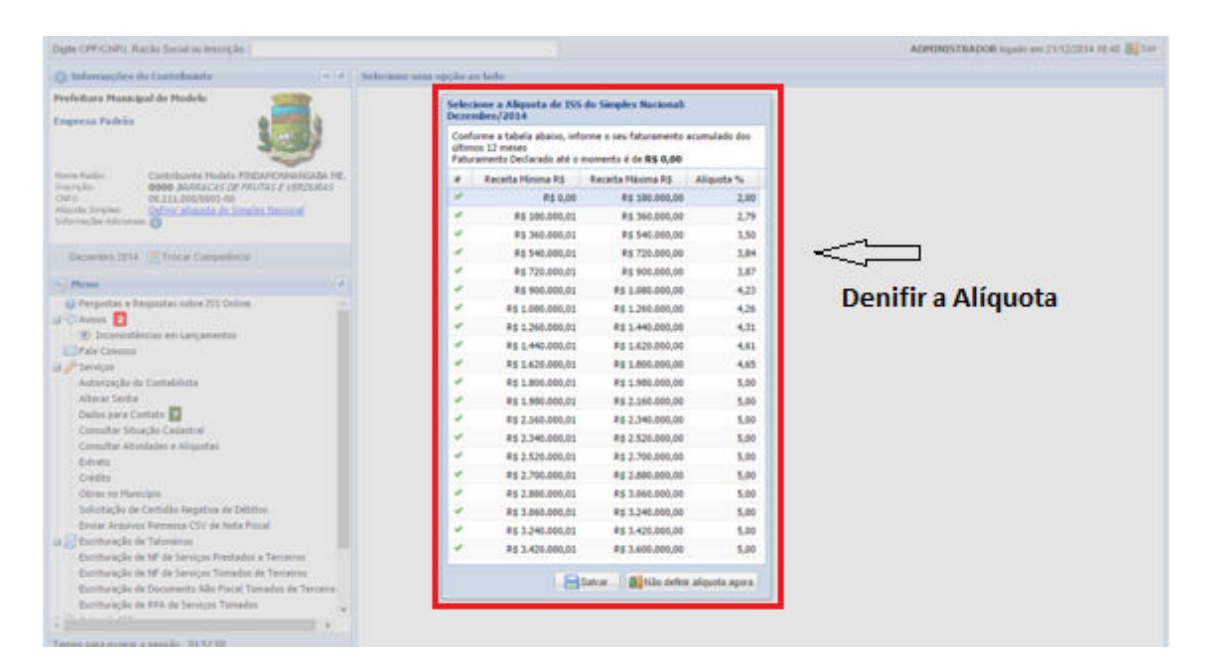

Imagem 6

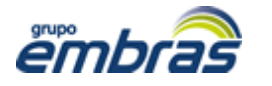

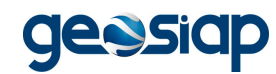

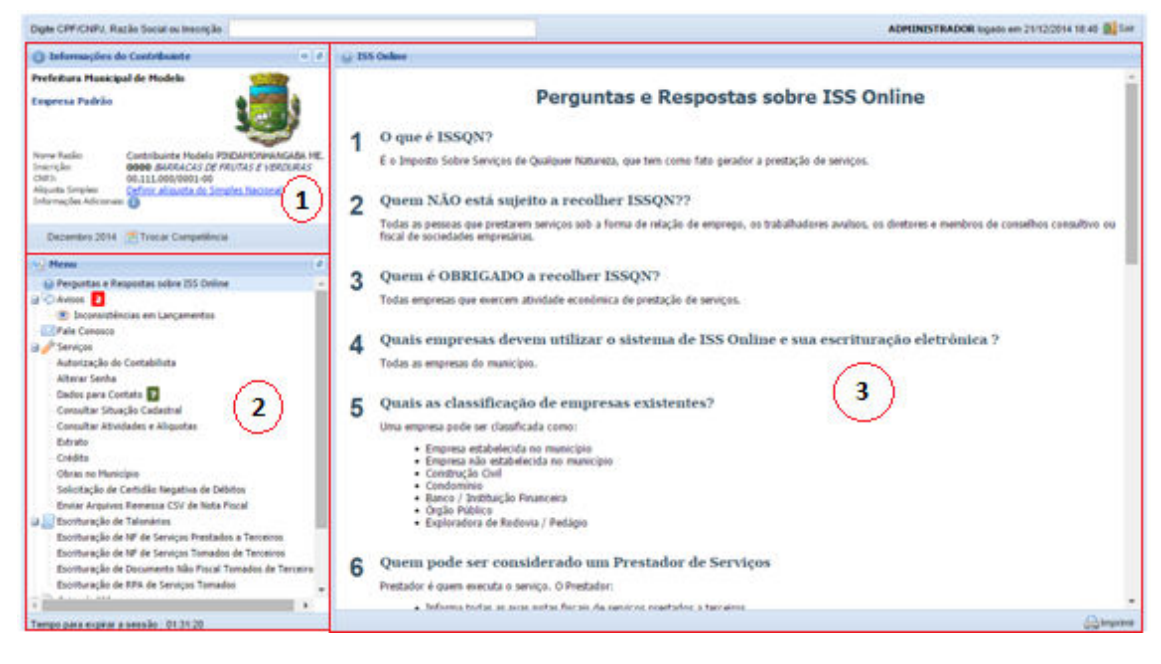

#### Imagem 7

Nesta tela, existem 3 seções (como pode ser observado nas marcações da imagem acima). Uma com informações dos contribuintes (parte superior esquerda da tela - 1), outra com os menus (parte inferior esquerda - 2) e a terceira que abrange toda a parte direita da tela, onde são abertos os menus selecionados (3).

Na seção de menus, existem várias ferramentas para a utilização das empresas cadastradas, que são elas:

\* Avisos: Onde ficam os avisos da prefeitura aos contribuintes que utilizam o sistema. Na frente do menu ficará informado o número de avisos existentes, bastando acessar o mesmo para visualizá-los;

\* Inconsistências em Lançamento: Muita atenção nesta opção, aqui são listadas todas as divergencias das notas ficais lançadas pelos Prestadores e Tomadores. Através desta opção você contribuinte poderá corrigir as irregularidades apontadas em seu livro eletrônico;

\* Fale Conosco: Local onde o usuário do sistema poderá enviar dúvidas quanto à utilização do sistema ou sobre o imposto ISSQN;

\* Serviços:

- Autorização do Contabilista: Onde é possível autorizar ou desautorizar algum contabilista a responder pela empresa;

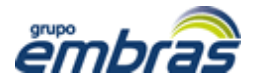

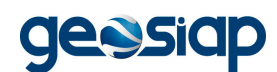

- Alterar Senha: Possibilita a alteração da senha utilizada para logar no sistema;

- Dados para Contato: São inseridos os dados de contato do contribuinte;

- Consultar Situação Cadastral: Permite visualizar a situação das empresas cadastradas no município;

- Consultar Atividades e Alíquotas: Consulta de atividades cadastradas e suas respectivas alíquotas;

- Extrato: Permite a visualização de toda a movimentação da inscrição;

- **Crédito:** Tem como finalidade mostrar a aprovação do crédito e se foi utilizado ou não em determinada guia;

- Obras no município: Local onde o Prestador cadastra a Obra e identifica o Tomador, e depois o Tomador aceita/confirma a obra cadastrada, criando assim um vínculo entre as partes;

- Solicitação de A.I.D.F: Permite fazer a solicitação de Notas Talonárias e Eletrônicas;

- Solicitação de Certidão Negativa de Débitos: Permite a solicitação de certidão que comprove a não existência de débitos vinculados ao contribuinte.

- Informar NFs Extraviadas: Esta opção permite você informar o Talão de Notas e a numeração que foi extraviada;

 Enviar Arquivos Remessa CSV de Nota Fiscal: Esta opção permite que você importe Notas de outros programas com extensão em .CSV para dentro do sistema;

#### \* Escrituração de Talonários:

 Escrituração de NF de Serviços Prestados à Terceiros: Onde a empresa prestadora de serviços pode escriturar as notas fiscais emitidas em talonário;

- Escrituração de NF de Serviços Tomados de Terceiros: Onde o tomador de serviços pode escriturar as notas fiscais de serviços tomados;

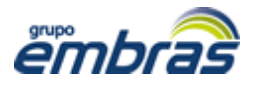

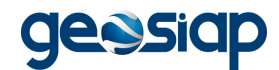

- RPA de Serviços Tomados: Escrituração de Recibo de Pagamento de Autônomos (RPA) de serviços que foram tomados de outras pessoas.

#### \* Emissão de Guia de ISS:

- Imposto sem Guia Gerada: Aqui é possível visualizar todo o imposto devido que ainda não tem guia gerada para o pagamento;

- Emissão de Guia Avulsa: Permite o recolhimento do imposto do mês que ainda não teve lançamentos de notas fiscais;

- Guias Geradas: Aqui é possível imprimir as guias para pagamento e reagendar os vencimentos. Também é possível visualizar todo o histórico de pagamento de guias;

- Encerrar Competências Com ou Sem Movimento: Encerrar o mês escolhido com declaração dos movimentos realizados ou encerrar informando que não houve movimento.

\* Relatórios: Consulta e impressão dos livros fiscais mensais e anuais, do resumo mensal de serviços tomados e das inconsistências nos lançamentos realizados.

## 4. Escrituração Eletrônica

Procedimento utilizado para proceder com a escrituração de Notas Fiscais.

Ao acessar o menu Escrituração Eletrônica, aparecerão 3 opções:

- Informar Faturamento Mensal: Onde a empresa Exploradora de Rodovias pode lançar no sistema seus faturamentos mensais. Nesta tela é possível inserir, remover ou estornar lançamentos através dos botões localizados na parte superior da tela. Também é possível alterar informações de um lançamento, bastando clicar com o mouse duas vezes sobre o registro e proceder com as modificações (ver imagem 8);

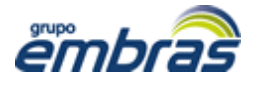

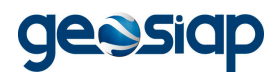

- Lançamento de NF de Serviços Tomados de Terceiros: Onde

o tomador de serviços pode escriturar as notas fiscais de serviços tomados;

- RPA de Serviços Tomados: Escrituração de Recibo de

Pagamento de Autônomos (RPA) de serviços que foram tomados de outras pessoas.

| + 3 C 3 181121A130 provide advantages of an exclusion                                                                                                    | tantin finding ta                                                                                                    | \$ B                                                                                                    |
|----------------------------------------------------------------------------------------------------|----------------------------------------------------------------------------------------------------|----------------------------------------------------------------------------------------------------|
| Type (Prilling Party Social as Service)                                                                                                    |                                                                                                    | Antonio Antonio antonio antonio antonio antonio antonio antonio antonio antonio antonio antonio antonio antonio                                                                                                    |
| D Manual Distances                                                                                                    | Clique aqui e irá aparecer a tela                                                                                                    |                                                                                                    |
|                                                                                                    | para informar o faturamento                                                                                                    | alant is 1970 month to be made                                                                                                    |
| New York Control (1999) And And And And And And And And And And                                                                                                    | mensal                                                                                                    |                                                                                                    |
| Second St. Star Second                                                                                                    |                                                                                                    |                                                                                                    |
| An Property of Property and Property lines                                                                                                    | Texture in a texture based                                                                                                    |                                                                                                    |
| 2 Transition or pagewith                                                                                                    | Annuale (TP) Rane, André Soura                                                                                                    |                                                                                                    |
| a d family                                                                                                    |                                                                                                    |                                                                                                    |
| A su Destanda de la formación<br>minima l'alexando de la constitución                                                                                                    | Times in File Inter in File Inter in File In |                                                                                                    |
| Barrieragile di M' de Sergie Restelle di Secone<br>Barrieragile di M' de Secone Secone                                                                                                    | and an                                                                                                    |                                                                                                    |
| Actual alter a long house                                                                                                    |                                                                                                    |                                                                                                    |
| And a local field                                                                                                    |                                                                                                    |                                                                                                    |
| Δ                                                                                                    |                                                                                                    |                                                                                                    |
|                                                                                                    | Value de Serviça (HE) - Hillouria (Nc)                                                                                                    |                                                                                                    |
| Selecione esta Oncão                                                                                                    |                                                                                                    |                                                                                                    |
| Sciecione esta opção                                                                                                    | Service States                                                                                                    |                                                                                                    |
|                                                                                                    |                                                                                                    |                                                                                                    |
|                                                                                                    |                                                                                                    |                                                                                                    |
|                                                                                                    |                                                                                                    |                                                                                                    |
|                                                                                                    |                                                                                                    |                                                                                                    |
|                                                                                                    |                                                                                                    |                                                                                                    |
|                                                                                                    |                                                                                                    |                                                                                                    |
| Transfer Britishing                                                                                                    |                                                                                                    | · Pressent in Auto                                                                                                    |
| a hand a torotaria                                                                                                    | Belleren & Landa - Hannak & Der Mittels Stimmenser-Section                                                                                                    |                                                                                                    |
| The local sector was a sector of the sector of the sector |                                                                                                    | And the second second s |

#### Imagem 8

## 5. Emissão de GUIAS de ISS

Procedimento que permite a geração de guias / boletos de impostos devidos.

Neste menu existem alguma telas:

- Imposto sem Guia Gerada: Aqui é possível visualizar todo o imposto devido que ainda não tem guia gerada para o pagamento (vide imagem 11);

- Emissão de Guia Avulsa: Permite o recolhimento do imposto do mês que ainda não teve lançamentos de notas fiscais;

- Guias Sem Pagamento: Aqui é possível imprimir as guias para pagamento e reagendar os vencimentos.

- Encerrar Competências Com ou Sem Movimento: Encerrar o mês escolhido com declaração dos movimentos realizados ou encerrar informando que não houve movimento (vide imagem 12). Basta filtrar a competência desejada no campo da parte superior da tela, escolher o quadro que representa o mês filtrado e clicar no botão existente para a ação desejada.

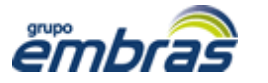

#### Empresa Brasileira de Tecnologia

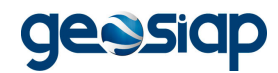

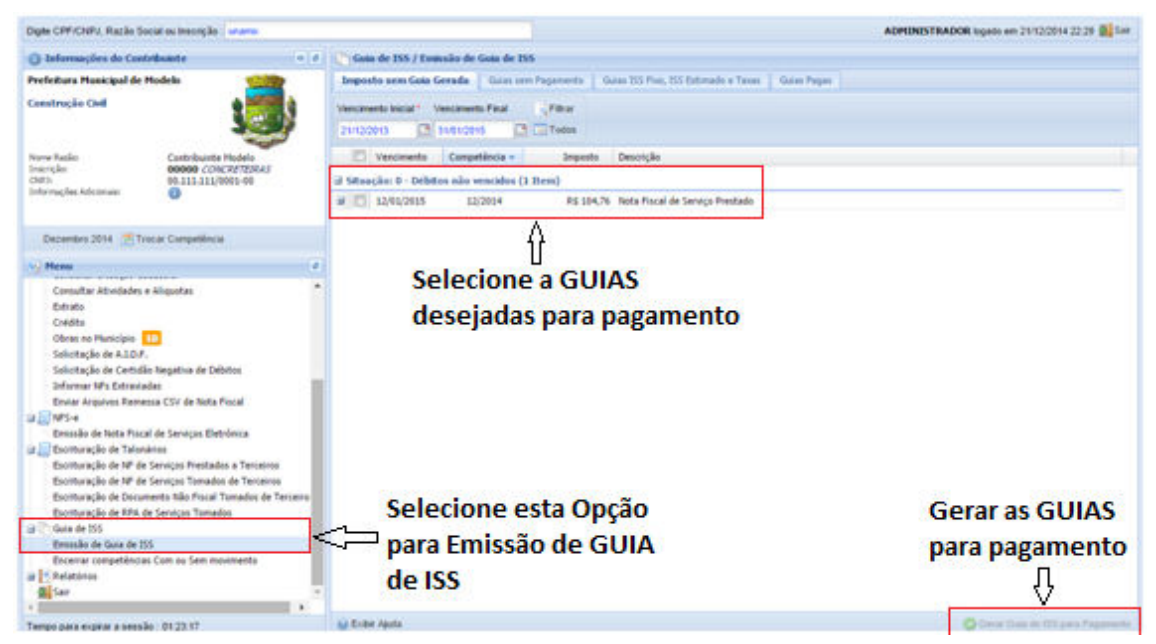

Imagem 11

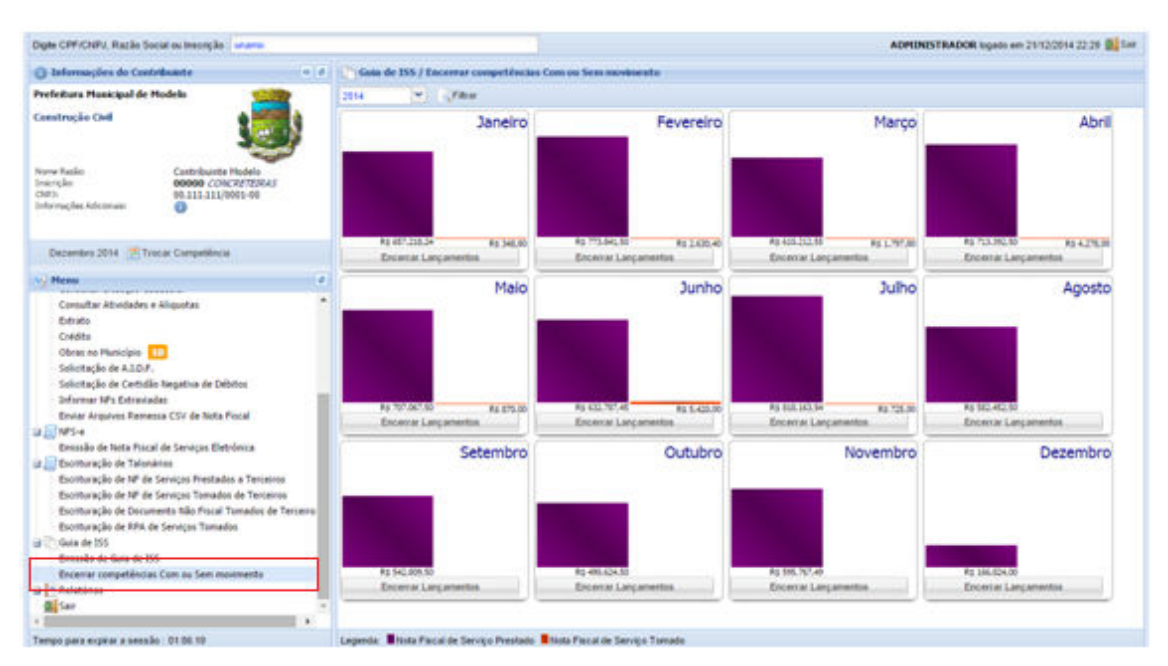

Imagem 12